# Horizon<sup>®</sup> DXA System Computers Reimaging Windows 10 / Installing APEX v5.6.x

## **Installation Instructions**

MAN-09952 Revision 001

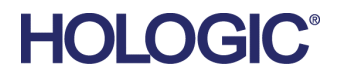

# **Table of Contents**

| Tał | ole of Figures                                                                             | 3  |
|-----|--------------------------------------------------------------------------------------------|----|
| 1.0 | Preparation                                                                                | 4  |
| 1.1 | Prepare for the upgrade by performing the following procedures on the APEX 5.6.x computer: | 4  |
| 1.2 | Restore Windows 10                                                                         | 7  |
| 1.3 | Boot Computer with Windows 10 Recovery Image Disk                                          | 7  |
| 1.4 | Start Disk Restore                                                                         | 8  |
| 1.5 | Set Up Windows                                                                             | 9  |
| 2.0 | Install APEX 5.6.x Software                                                                | 10 |
| 2.1 | Install CommCon PCB and Drivers                                                            | 10 |
| 2.2 | Install SQL Server 2012 Express Software                                                   | 10 |
| 2.3 | Install HP Printer Driver (if Required)                                                    | 11 |
| 2.4 | Configure the Network Connection                                                           | 11 |
| 2.5 | Install MS Word in APEX Reporting Engine for DXReport                                      | 11 |
| 2.6 | Install APEX 5.6.x Software                                                                | 13 |
| 2.7 | Install the Initial Windows 10 OS Patches                                                  | 17 |
| 2.8 | Prerequisites                                                                              | 17 |
| 2.9 | Complete the OS Update                                                                     | 17 |
| 3.0 | Disable Windows 10 OS Processes and Services                                               | 19 |
| 3.1 | Disable the Microsoft Compatibility Appraiser                                              | 19 |
| 3.2 | Disable MS Word Hardware Graphics Acceleration                                             | 22 |
| 3.3 | Disable Windows Defender                                                                   | 23 |
| 3.4 | Disable Windows Updates                                                                    | 26 |
| 3.5 | For HP ProDesk 600 G2/G3 computers only                                                    | 27 |
| 3.6 | Install NIC Driver                                                                         | 30 |

# **Table of Figures**

| Figure 1: System Configuration Window, DxReport Tab                                 | 5  |
|-------------------------------------------------------------------------------------|----|
| Figure 2: System Configuration Backup/Recover Options Window                        | 6  |
| Figure 3: InstallShield Wizard Window                                               | 13 |
| Figure 4: Welcome Window                                                            | 13 |
| Figure 5: License Agreement Window                                                  | 14 |
| Figure 6: Select APEX Machine Type Window                                           | 14 |
| Figure 7: Serial Number Window                                                      | 15 |
| Figure 8: InstallShield Wizard Complete Window                                      | 15 |
| Figure 9: About Hologic APEX Software Window                                        | 16 |
| Figure 10: Installation Task Dialog Box                                             |    |
| Figure 11: Task Scheduler in Results Window                                         | 19 |
| Figure 12: Select Application in the Task Scheduler Window                          |    |
| Figure 13: Microsoft Compatibility Appraiser in the Task Scheduler Window           |    |
| Figure 14: Disable Option in the Microsoft Compatibility Appraiser                  |    |
| Figure 15: Word Options                                                             |    |
| Figure 16: Edit Group Policy                                                        |    |
| Figure 17: Turn off Windows Defender                                                |    |
| Figure 18: Turn off Windows Defender Window                                         |    |
| Figure 19: Disabled option in the Windows Update Properties (Local Computer) Window |    |
| Figure 20: Start menu                                                               |    |
| Figure 21: All Control Panel Items window                                           |    |
| Figure 23: Network Adapters in the Device Manager Window                            |    |
| Figure 24: Intel Ethernet Connection Properties                                     |    |
| Figure 25: Inter Ethernet Connection Properties Window                              |    |
| Figure 26: Skeletal Health NIC Driver Version                                       |    |
| Figure 27: Hologic Software Delivery Portal HUB User Guide Window                   |    |
| Figure 28: Skeletal Health NIC Driver download                                      |    |
| Figure 29: Save to Display                                                          |    |
| Figure 30: Save As Option Window                                                    |    |
| Figure 31: Extracting Files                                                         |    |
| Figure 32: Intel I2I9 NIC Driver Window                                             |    |
| Figure 33: License Agreement Window                                                 |    |
| Figure 34: Location to Save Files Window                                            |    |

# 1.0 Preparation

Use the following procedure if you must reimage or restore a Windows 10 DXA computer onsite followed by installing the same version of APEX software and other ancillary software prior to the reimage to get system fully functional.

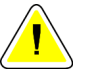

Caution:

All data on the hard drive is destroyed once the disk restoration process begins. Only qualified Hologic service engineers should perform this procedure. Be sure to archive and save to removable media any scan files on the system. Also, create a system backup and save custom report templates to removable media before beginning the restoration procedure.

# 1.1 Prepare for the upgrade by performing the following procedures on the APEX 5.6.x computer:

- 1. Log into the system as QDR.
- 2. Archive all unarchived scans on the legacy system.
- 3. Perform a System Backup to an external drive with at least 40 GB of memory.
- 4. Exit QDR without shutdown and close any other open applications visible in the taskbar at the bottom of the screen.
- 5. Copy all **the .Pxx., .Rxx**, and **.Axx** files from the C:\**QDR**\**Data** folder to a removable drive.
- 6. Copy the C:\QDR\HxQuestionnaire folder to a removable drive.
- On the removable drive, rename the HxQuestionnaire folder to sitename\_HxQuestionnaire\_Legacy.

You may need these files later in the installation procedure.

- 8. Locate the HL7 Client running in the background (if present in the legacy version) and take and save any screen captures of the configurations.
- Make a copy of the C:\Program Files\Hologic\Physician's Viewer\Options\DxReport folder and save it to a removable drive.
- 10. On the removable drive, rename the DxReport folder to **sitename\_DxReport\_Legacy**.

You may need files from this folder later in the installation procedure.

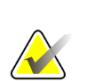

#### Note

Note

Record the name of the template that is being used in the **Cover Letter Template** field.

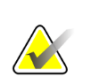

Remember that the path to the Win10 DX Report templates are now in the **...\Program Files x86\...** folder.

11. Log off as **QDR** and log into the system as **Field Service**.

- 12. If present in the legacy version, make a backup of the DxReport files.
  - a. In APEX, go to the **Utilities > System Configuration > Report > DxReport** tab and select **Backup/Recover**.

| Options                                                              | Thresholds             |            |              |
|----------------------------------------------------------------------|------------------------|------------|--------------|
| P Include Summary Report                                             | Include Classification | Normal     | Osteoporosis |
| Include <u>C</u> over Letter                                         | -                      | Theshold   | The should   |
| I Display <u>H</u> eader                                             | ₩ Rib Meck             | 1-1        | -2.5         |
| C Prompt for Filename                                                | P Hip Total            | -1         | -2.5         |
| Launch Word Upon Creation of Report                                  | P AP Spine Total       | -1         | -2.5         |
| Report Fracture Risk including IVA Fractures                         | Lateral Total          | -1         | -2.5         |
| File Locations:                                                      | Eorearm Third Distal   | -1         | -2.5         |
| Cover Letter Template: C:Program Files/Hologic/Physi<br>Edit Default | F Fgream Total         | -1         | -2.5         |
| Qutput Directory: C:\Program Files\Hologic\Physi                     | F Whole Body Total     | -1         | -2.5         |
| Edįt                                                                 | Edit                   | Restore IS | CD Defaults  |
| Report Rules                                                         | Interpreting Physician |            |              |
| ○ None ◎ Dr. Frank _ Options                                         | Dr. Frank              |            | • Delete     |
| Backup/Recover                                                       | Ľ.                     | Del        | ata Danarte  |

Figure 1: System Configuration Window, DxReport Tab

b. In the *System Configuration* window, in the Backup section select **Browse** and navigate to the removable media location and select **Start** to create the DxReport b

| System (                              | Configuration         |                                                     |         |             |
|---------------------------------------|-----------------------|-----------------------------------------------------|---------|-------------|
| System                                | Dicom Send Options Di | com Query Options   DxReport Options Backup/Recover |         |             |
|                                       |                       | Backup                                              | Browse  |             |
|                                       |                       | Recover<br>Select backup file to recover            | Browse] |             |
| gure 2: S<br>ystem<br>mfigurati<br>on |                       | Select categories to recover                        | Stat    |             |
| over                                  |                       |                                                     | ОК      | Cancel Help |

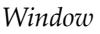

- 13. Exit QDR without shutdown and close any other open applications visible in the taskbar at the bottom of the window.
- 14. Record the legacy computer name and all network IP parameter settings.

## 1.2 Restore Windows 10

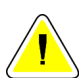

#### Caution:

All data on the hard drive is destroyed once the disk restoration process begins. Only qualified Hologic service engineers should perform this procedure. Be sure to archive and save to removable media any scan files on the system. Also, create a system backup and save custom report templates to removable media before beginning the restoration procedure.

#### **1.3 Boot Computer with Windows 10 Recovery Image Disk**

- 1. Insert the Windows 10 Recovery Image Disk in the DVD drive.
- 2. Restart the system.
- 3. During the boot up process, press the ESC key to enter BIOS Setup.
- 4. Press F10 for BIOS Setup.
- 5. In BIOS Setup, use the arrow keys or mouse and select **Advanced menu** at top of screen.
- 6. Arrow down, select **Boot Options**, and press **Enter** (or select **Boot Options** with the mouse).
- 7. Scroll down and ensure **UEFI Boot Order** is checked.
- 8. Scroll down and ensure Legacy Boot Order is unchecked.
- 9. Press **ESC** twice and select **YES** to save changes. The computer reboots.
- 10. During the boot up process, press **F9** to access the boot menu.
- 11. Select the UEFI DVDRW drive in the boot menu, and press Enter.

## 1.4 Start Disk Restore

- 1. Depending on the model computer you are restoring, at the *Clonezilla GNU Grub* screen, use the up and down arrow keys to select one of the following and press **Enter**.
  - For the HP G2 computer, select clonezilla live with img

G2\_Win10\_Ghost\_<date> HP600 (default settings, VGA 800x600)

• For the HP G3 computer, select clonezilla live with img

G3\_Win10\_Ghost\_<date> HP600 (default settings, VGA 800x600)

• For the HP G4/G5 computer, select **clonezilla live with img** 

G4\_Win10\_Ghost\_<date> HP600 (default settings, VGA 800x600)

The message ... the module is not found, overlays missing... is displayed. (This message is normal.)

- 2. At the *Are you sure you want to continue Y*/*N* prompt, select **Y** and press **Enter**. Be patient, as it may take a few minutes for this prompt in step 2 to display.
- 3. At the prompt for a second confirmation, select **Y** and press **Enter**. The restore image process starts.

The Clonezilla GNU GRUB Operation Progress scree

The *Clonezilla GNU GRUB Operation Progress* screen is displayed and shows the operation progress until completion. The restore image process takes approximately 30 minutes to complete.

- 4. When the *Choose Mode* screen is displayed, remove the disk from the DVD drive and use the arrow keys and select **Power Off** and then press **Enter**.
- 5. After the computer has completely shut down and powered off, reboot the system. The system should reboot normally.

#### Note

If the system boots up and the message *Boot Device Not Found* is displayed, then complete the following steps; otherwise continue with 1.5 Set Up Windows.

- a. Restart the system.
- b. During the boot up process, press the **ESC** key to enter **BIOS Setup** and Press **F10** for **BIOS Setup**.
- c. Use the arrow keys or mouse to select the Advanced menu at top of screen.
- d. Arrow down, select **Boot Options**, and select **Enter** (or select **Boot Options** with the mouse).
- e. Scroll down and ensure UEFI Boot Order is unchecked.
- f. Scroll down and ensure Legacy Boot Order is checked.
- g. Select **ESC** twice and select **YES** to save changes. The computer reboots.

## 1.5 Set Up Windows

To set up Windows on the DXA system computer:

- 1. Set the appropriate default settings for the **country**, **language**, **keyboard layout**, and **time zone** for your location, and select **Next**.
- 2. Select Accept to accept the license terms and proceed to the next window.
- 3. If the *connections* window is displayed, select **Unidentified Network** to connect to the network, or skip this step to connect to the network later.
- 4. Select **customize** in the next window, which is followed by three windows with customization settings to select on each:
  - a. Turn **off** all settings on the first window which lists personalization and location settings and select **Next** to proceed.
  - b. Turn **off** all settings on the second window which lists connectivity and error reporting settings and select **Next** to proceed.
  - c. Turn **off** all settings on the third window which lists browser, protection, and update settings and select **Next** to proceed.
- 5. Create a new user account named **Admin** on the computer:
  - a. Enter **Admin** for the **username**.
  - b. Enter **password** for the password.
  - c. Enter **Hologic** in the hint field and select **Next**.
- 6. Select Log Off.
- 7. Log into the system as **Field Service**.
- 8. Select **Settings** and select **System**.
- 9. In the *System* window, select **Notifications & actions**.
- 10. Turn off the option **Get notifications from apps and other senders**.
- 11. In the *Settings* window, select **Open > Activation**, (for Windows 10 activation).
- 12. Select **Change product key** to enter a Windows 10 Certificate of Authenticity (COA) product key that is found on a sticker on top of the computer case.
- 13. An internet connection is needed for Windows activation.

If you do not have an Internet connection, you need to either:

- Obtain a Wireless USB network interface device and use your iPhone as a hotspot.
- Bring the computer to an Internet-accessible location.
- 14. Close the **Settings** window.

## 2.0 Install APEX 5.6.x Software

### 2.1 Install CommCon PCB and Drivers

- 1. With power off, reinstall the Hologic CommCon PCB if it was removed.
- 2. Reboot the system.
- 3. Log into the system as **Field Service**.
- 4. Insert the APEX Application DVD in the DVD drive.
- 5. On the keyboard, press the **Windows logo** and the **pause** key together to open the *System* window and select **Device Manager**.
- 6. When prompted *Do you want to allow the app to make changes?*, select **Yes.**
- 7. Right-click on Other devices > Other PCI Bridge, and select Properties.
- 8. Select the **Drive** tab and select **Update Driver**.
- 9. Select Browse My Computer and select Browse.
- 10. Navigate to the DVD drive and then to **Apex System Software > Device** folder and select **OK**.
- 11. Ensure that the **include subfolders** checkbox is checked and select **Next**.
- 12. When the *Windows Security* popup window is displayed, select **Install this software anyway**.
- 13. When the Hologic CommonCon PCB is recognized by the Windows, select Close.
- 14. Turn off the computer.

## 2.2 Install SQL Server 2012 Express Software

Install the SQL Server 2012 Express Software:

- 1. Log into the system as **Field Service**.
- 2. Browse the APEX application DVD, double-click on the **SQL Server 2012 Express** folder.
- 3. Right-click **Setup.bat** and select **Run as administrator**.

#### Note

After the installation program begins, the progress of the SQL Server 2012 Express installation opens in a command window. A message opens when the installation has completed. The installation may take several minutes to complete, so please be patient.

4. Reboot the computer.

#### 2.3 Install HP Printer Driver (if Required)

To install the HP Printer driver:

- 1. Log into the system as **Field Service**.
- 2. Install the printer driver only.

No other part of the printer applications should be installed.

3. Reboot the computer.

#### 2.4 Configure the Network Connection

Configure the network connection:

- 1. Log into the system as **Field Service**.
- 2. Input the **network** configuration settings noted in Step 13 in *Section 1.1* before reimaging computer.
- 3. Reboot the computer.

## 2.5 Install MS Word in APEX Reporting Engine for DXReport

Install MS Word 2016:

- 1. Log into the system as **QDR**.
- 2. Use the **APEX Reporting Engine for DXReport** disk to install the MS Word program.
- 3. Use an Internet connection to activate the product key which is listed on a sticker on the APEX Reporting Engine CD sleeve.
- 4. If you do not have an Internet connection, obtain a Wireless USB network interface device and use your iPhone as a hotspot, or alternatively, bring the computer to an Internet-accessible location.
- 5. Reboot the computer.

- 6. To configure the MS Word 2016 trust center settings:
  - a. Open MS Word 2016.
  - b. Select File, and then select Options from the Sidebar.

The Word Options dialog opens.

- c. Select Trust Center.
- d. Select Trust Center Settings.

The Trust Center dialog opens.

- e. From the Macro Settings section, select the **Disable all macros except digitally signed macros** radio button.
- f. Select **Trusted Locations** in the sidebar.
- g. Verify that **Program Files (x86)\Hologic** is listed as a trusted location under User Locations.

If it is not, then:

- (1) Select Add new location.
- (2) Browse to and select **Program Files (x86)\Hologic**.

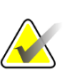

Note

The Hologic folder does not exist until APEX is installed. Set this location after APEX installation.

(3) Mark the **Subfolders of this location are also trusted** checkbox and select **OK**.

- h. Select Add new location.
- i. Browse to and select Program Files (x86)\Microsoft Office\Office16\Startup or: Program Files (x86)\Microsoft Office\root\Office16\Startup.

The correct path is where the installer copied the HologicCT.dot, HologicHX.dot, and HologicHL7.dot macro files.

j. Select the checkbox **Subfolders of this location are also trusted** and select **OK** and then select **OK**.

#### 2.6 Install APEX 5.6.x Software

To install the APEX 5.6.x software:

- 1. Log into the system as **QDR**.
- 2. Go to the APEX application DVD in the drive and locate Apex System Software folder.
- 3. Double-click the folder.
- 4. Double-click **Setup.exe**.

The installation program begins, and the InstallShield Wizard window opens.

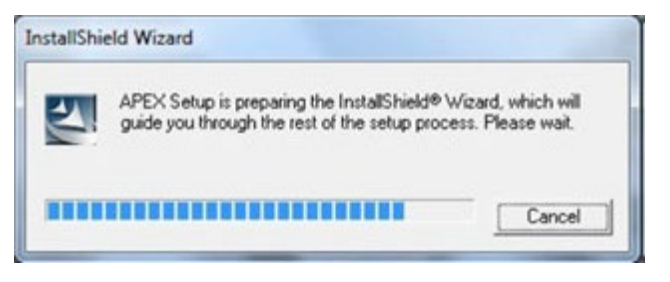

Figure 3: InstallShield Wizard Window

5. When the *Welcome* window opens, select Next.

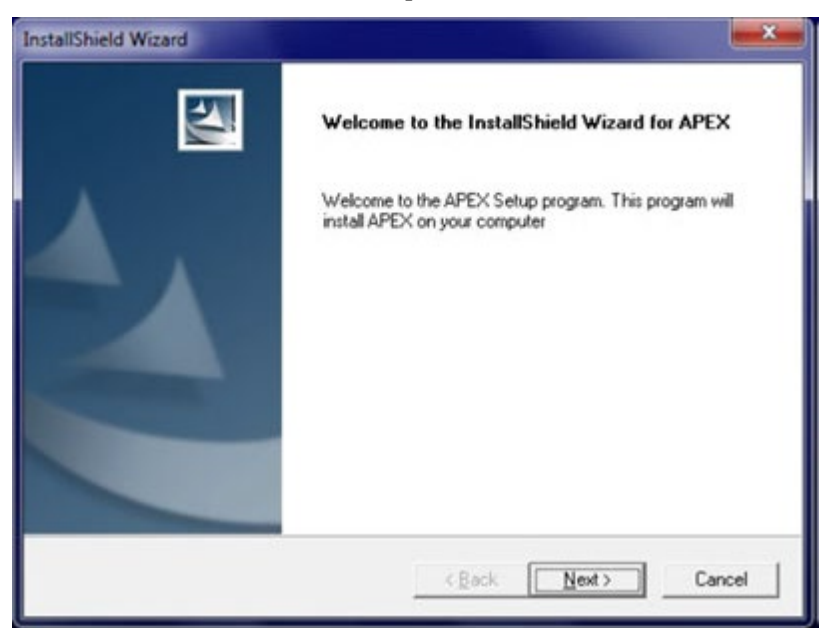

Figure 4: Welcome Window

6. When the *License Agreement* window opens, select **Yes** to accept the terms of the agreement.

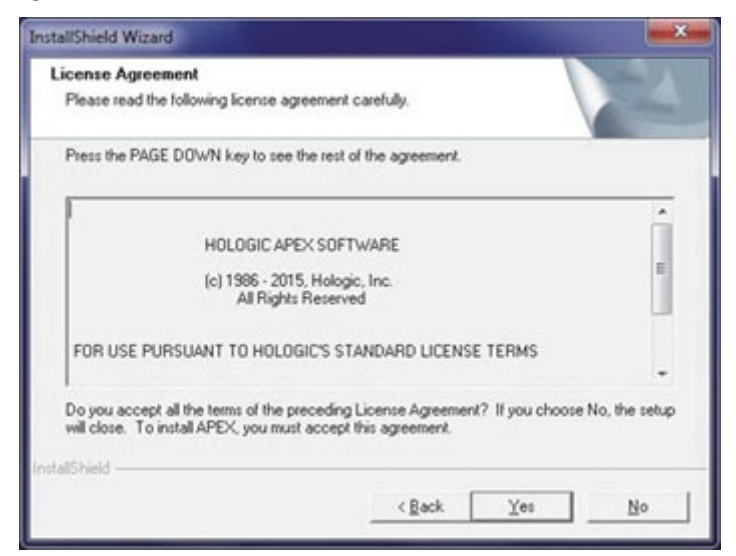

Figure 5: License Agreement Window

7. At the *Select Apex Machine Type* window, select the appropriate APEX machine type system (model) and select **Next**.

| C DISCOVERY Systems                  |
|--------------------------------------|
| HORIZON Systems                      |
|                                      |
|                                      |
|                                      |
|                                      |
|                                      |
| < <u>B</u> ack <u>N</u> ext > Cancel |
|                                      |

Figure 6: Select APEX Machine Type Window

8. When the Serial *Number* window opens, enter the system Serial # and Install Key included in the options form in the upgrade kit and then select **Next**.

| InstallShield Wizard             |                              |
|----------------------------------|------------------------------|
| Serial Number                    |                              |
| Enter the Serial number of the m | achine and the Install Key.  |
| Serial #:                        |                              |
| Install Key:                     |                              |
| nstatShield                      |                              |
|                                  | <back next=""> Cancel</back> |

Figure 7: Serial Number Window

9. When the *Choose Destination Location* window opens (not shown), accept the C:\QDR folder as the destination location, and then select **Next**.

A progress bar is displayed while the program files are being installed.

10. The InstallShield *Wizard Complete* window opens with the **Yes**, **I want to restart my computer now** option selected. Remove the APEX applications DVD from the DVD drive and select **Finish**.

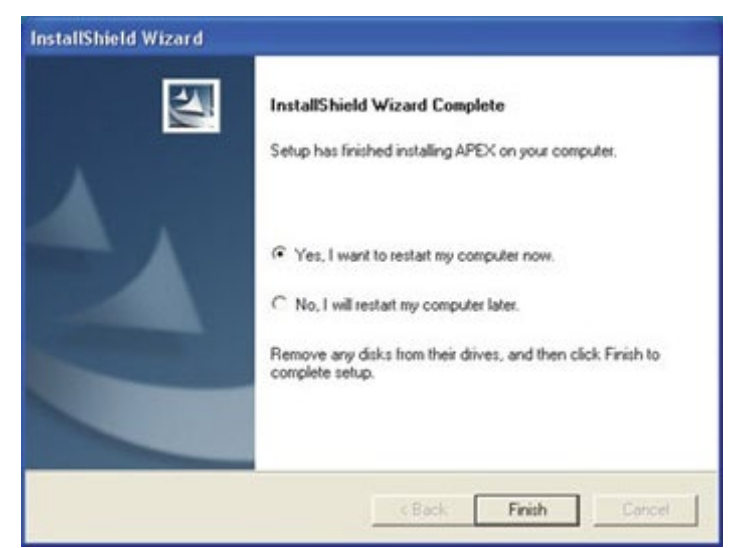

Figure 8: InstallShield Wizard Complete Window

The system reboots.

- 11. Log into the system as QDR.
- 12. Navigate to the APEX Task Bar and select **Help > About APEX**.

13. When the About *Hologic APEX Software* window opens, verify that the correct installed version is in the Version box and select **OK**.

| -                                                                                                    | Hologic APEX Softwa                                                                                                    | re              |  |  |  |  |  |
|----------------------------------------------------------------------------------------------------|----------------------------------------------------------------------------------------------------|-----------------|--|--|--|--|--|
| HOLOGIC"                                                                                             | Version 5.6.0.7                                                                                                    |                 |  |  |  |  |  |
| HOLOGIC                                                                                              | Copyright (C) 1986 - 2                                                                                                   | 015 Hologic Inc |  |  |  |  |  |
|                                                                                                    | All rights reserved.                                                                                                    |                 |  |  |  |  |  |
| This product is licensed                                                                             | d to:                                                                                                    |                 |  |  |  |  |  |
| Customer:                                                                                            | Test                                                                                                    |                 |  |  |  |  |  |
| Model:                                                                                               | Horizon                                                                                                    |                 |  |  |  |  |  |
| Varning: This compute                                                                                | r program is protected by                                                                                                | ОК              |  |  |  |  |  |
| Inauthorized reproduct<br>rogram, or any portion<br>and criminal penalties,<br>naximum extent possit | tion or distribution of this<br>of it, may result in severe civil<br>and will be prosecuted to the<br>ole under the law. |                 |  |  |  |  |  |
| Copyright 2012, Micr                                                                                 | rosoft Corporation. All rights                                                                                           | Tech Sup        |  |  |  |  |  |

Figure 9: About Hologic APEX Software Window

14. Create a System Backup.

Keep this backup aside for a blank database restore point if ever needed.

- 15. Enter any APEX Option Keys, for example, DICOM, Worklist...etc. included in the options form in the upgrade kit, then exit APEX without shutdown.
- 16. Copy all the **.Pxx**, **.Rxx**, and **.Axx** files from the removable drive to the **C:\QDR\Data** folder.
- 17. Insert the Apex Service Dongle (TLS-03999), launch APEX, go to Backup > System Recover and recover the entire system backup created in Step 2 of Section 1.1 Prepare for the upgrade by performing the following procedures on the APEX 5.6.x computer:
- 18. After the reconcile process completes, select Close.
- 19. Exit APEX without Shutdown.
- 20. Install any APEX options such as FRAX or HL7 Client if applicable.
- 21. Restore any custom templates or questionnaires.
- 22. Test system by performing daily QC and BCA QC (if applicable) and all operations of customer workflow.

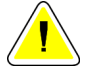

#### Caution:

You may have issues printing before installation of the Windows 10 OS patches. The patch installation resolves these issues.

#### 2.7 Install the Initial Windows 10 OS Patches

After completing a Windows 10 software only upgrade, the Windows 10 recovery utility does not include the appropriate MS Windows 10 OS patches. It is required that you update the system with these required patches.

#### 2.8 Prerequisites

The Win10 OS patches and updater utility are compressed into an ISO file and can be obtained from the Hologic Software Delivery Portal. You need to have an external USB flash drive with at least 40 Gb of free space. The ISO file is very large, and it needs to be downloaded prior to a site visit.

#### Note

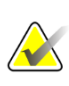

You are not required to perform these updates monthly. You should however use the most recently released patches when performing the SW only upgrade or if the need arises to re-image a Win10 computer on-site. Computers received from the factory with Win10 already installed, have the latest validated Win10 OS patches.

#### 2.9 Complete the OS Update

Complete the Windows 10 OS update:

- 1. Download the WIN 10 OS patch file downloaded from the Hologic Software Delivery Portal. The file has a .ZIP file extension.
- 2. Right-click the .ZIP file and select extract all. This creates a folder with the same name as the .ZIP file and in that folder is the .ISO file.
- 3. Once you have the **SFW-xxxx.ISO file** (SFW number changes monthly) downloaded to the USB flash drive, right-click it, hover over **7-Zip**, and select **Extract Files**.

This unpacks the updater utility and the OS patches. Do not copy these files to the DXA computer.

- 4. Log into the system as **Field Service**.
- 5. Exit APEX without shutdown.
- 6. On the desktop, start the Task Manager, and in the **Startup** tab, select **QDR Main Application** and select **Disable**.
- Navigate to the ISO extracted files folder, right-click the Hologic.Installation.TopLevelGUI.exe file, and select Run as Administrator to begin the installation
- 8. If prompted, select **Yes** to allow execution.

9. When the *Installation Task dialog* box opens, ensure that all checkboxes are checked under **Installation Tasks** and that **Automatic Logon after Restart** is enabled.

| Hologic.Im       | stallation.TopLevelGUI       | 4 |        | × |
|------------------|------------------------------|---|--------|---|
| Window<br>v08-14 | vs 10/2016 Updates<br>-2019  |   |        | 1 |
| 🗹 Check i        | nstall Requirements          |   |        |   |
| Set Com          | pat Rag                      |   |        |   |
| Window           | s Updates                    |   |        |   |
| 🗹 Install H      | ardening                     |   |        |   |
| 🗹 Install Sk     | QL Updates                   |   |        |   |
| 🗹 Install N      | IET Core Updates             |   |        |   |
| 🛛 Instal V       | C++ Redist Updates           |   |        |   |
| Register         | Installation                 |   |        |   |
| Automatic Lo     | igon after Restart           |   |        |   |
| Usemane          | DESKTOP-UDRIIEJ/Aeld Service |   | INSTAL | L |
| Password         | password                     |   |        |   |

Figure 10: Installation Task Dialog Box

10. Enter the username and the password for the current logged in user and select **INSTALL**.

During the installation, the system reboots a few times. This allows the system to log back in without user intervention.

11. Allow the installation to complete.

This could take up to 2 hours depending on how many updates are required.

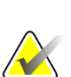

Note

If at any time a failure occurs during the installation, select **OK** to acknowledge the message that is displayed, and close any window that may have remained open. Start the procedure over from Step 6 of *Section 2.9 Complete the OS Update*. The installation resumes where it left off.

- 12. After the Installation Complete prompt confirms success, select OK.
- 13. Open **Control Panel**, select **Programs and Features**, select the link on the left side labeled **View Installed Updates**, and confirm by date that the updates are installed.
- 14. Start the **Task Manager** and in the Startup tab, select **QDR Main Application**, and select **Enable**.
- 15. Reboot the computer.

# 3.0 Disable Windows 10 OS Processes and Services

#### 3.1 Disable the Microsoft Compatibility Appraiser

- 1. Log into the system as **Field Service**.
- 2. At the Search Windows prompt, enter TASKSCHD to open the Task Scheduler.
- 3. Select Task Scheduler.

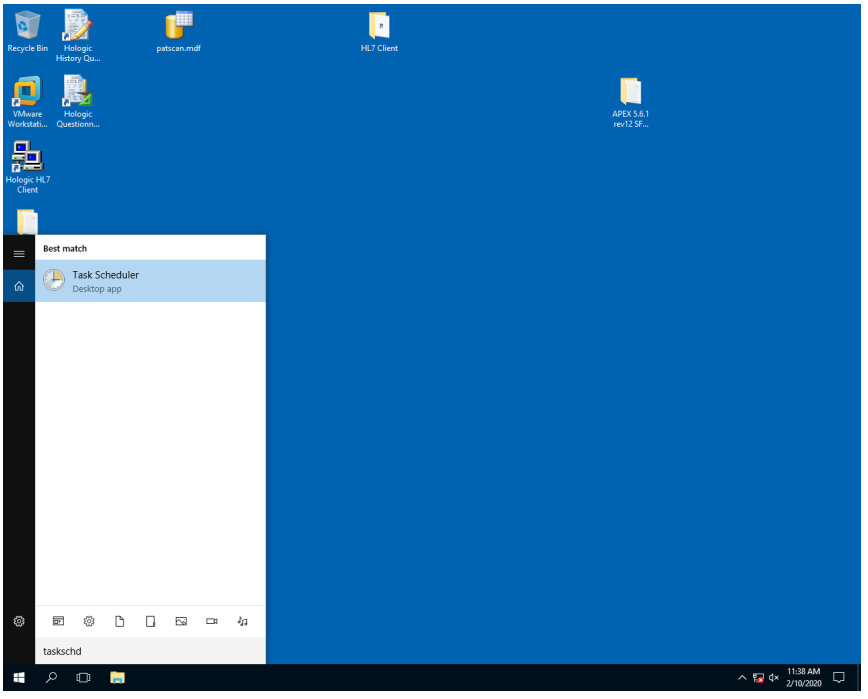

Figure 11: Task Scheduler in Results Window

4. Expand Task Scheduler Library > Microsoft > Windows and select Application Experience.

|                                                                                                    |                              |                 |                              |                           |                           |             | _    |                                         |   |
|----------------------------------------------------------------------------------------------------|------------------------------|-----------------|------------------------------|---------------------------|---------------------------|-------------|------|-----------------------------------------|---|
| Task Scheduler (Local)                                                                                                    | Name                         | Status          | Triggers                     | Next Run Time             | Last Run Time             | Last Run F  | Acti | ions                                    |   |
| V Microsoft                                                                                                    | Microsoft C                  | Disabled        | Multiple triggers defined    | 2/11/2020 3:49:41 AM      | 2/5/2020 4:06:27 PM       | The last ru | App  | dication Experience                     | 1 |
| Contraction of the second second seco | ProgramDa                    | Disabled        |                              |                           | 2/28/2019 3:37:27 PM      | The proce   | 1    | Create Basic Task                       |   |
| ✓ I Windows                                                                                                    | StartupApp                   | Disabled        |                              |                           | 11/30/1999 12:00:00 AM    | The task h  |      | Create Task                             |   |
| .NET Framework                                                                                                    |                              |                 |                              |                           |                           |             | 1.   | Import Tark                             |   |
| Active Directory Rights Management Services Client                                                                                                    |                              |                 |                              |                           |                           |             |      |                                         |   |
| AppID                                                                                                    |                              |                 |                              |                           |                           |             | 100  | Display All Kunning Tasks               |   |
| Application Experience                                                                                                    |                              |                 |                              |                           |                           |             | 1    | Enable All Tasks History                |   |
| ApplicationData ApplicationData                                                                                                    |                              |                 |                              |                           |                           |             |      | New Folder                              |   |
| Autochk                                                                                                    |                              |                 |                              |                           |                           |             | ×    | Delete Folder                           |   |
| Bluetooth                                                                                                    |                              |                 |                              |                           |                           |             |      | View                                    | 1 |
| CertificateServicesClient                                                                                                    |                              |                 |                              |                           |                           |             |      |                                         |   |
| Chkdsk                                                                                                    |                              |                 |                              |                           |                           |             |      | Kerresh                                 |   |
| Clip                                                                                                    |                              |                 |                              |                           |                           |             | ?    | Help                                    |   |
| CloudExperienceHost                                                                                                    | 4                            |                 |                              |                           |                           |             | Sele | cted Item                               | 4 |
| Conexant                                                                                                    | -                            |                 |                              |                           |                           |             |      | Eashie                                  |   |
| Customer Experience Improvement Program     Data Integrity Scap                                                                                                    | General Trigg                | ers Actions     | Conditions Settings H        | listory (disabled)        |                           |             | 1*   | Enable                                  |   |
| Defrag                                                                                                    | Name                         | Microsoft Co    | mpatibility Appraiser        |                           |                           | ^           |      | Export                                  |   |
| Device Information                                                                                                    |                              |                 |                              |                           |                           |             | ۲    | Properties                              |   |
| Device Setup                                                                                                    | Location:                    | \IMICrosoft\W   | indows\Application Expension | ence                      |                           | _           | ×    | Delete                                  |   |
| DeviceDirectoryClient                                                                                                    | Author:                      | Microsoft Co    | rporation                    |                           |                           |             | 7    | Help                                    |   |
| Diagnosis                                                                                                    | Description:                 | Collects pro    | gram telemetry information   | n if opted-in to the Micr | osoft Customer Experience | •           | 1° - | 1 C C C C C C C C C C C C C C C C C C C |   |
| DiskCleanup                                                                                                    |                              | Improveme       | nt Program.                  |                           |                           |             |      |                                         |   |
| DiskDagnostic                                                                                                    |                              |                 |                              |                           |                           |             |      |                                         |   |
| DISM                                                                                                    |                              |                 |                              |                           |                           |             |      |                                         |   |
| EDP .                                                                                                    |                              |                 |                              |                           |                           |             |      |                                         |   |
| ErrorDetails                                                                                                    |                              |                 |                              |                           |                           |             |      |                                         |   |
| > 🧮 Feedback                                                                                                    |                              |                 |                              |                           |                           |             |      |                                         |   |
| File Classification Infrastructure                                                                                                    |                              |                 |                              |                           |                           |             |      |                                         |   |
| FileHistory                                                                                                    |                              |                 |                              |                           |                           |             |      |                                         |   |
| LanguageComponentsInstaller                                                                                                    |                              |                 |                              |                           |                           |             |      |                                         |   |
| License Manager                                                                                                    |                              |                 |                              |                           |                           |             |      |                                         |   |
| > Live                                                                                                    | Constant of                  |                 |                              |                           |                           | _           |      |                                         |   |
| Maintenance                                                                                                    | Security opti                | Uns             |                              |                           |                           |             |      |                                         |   |
| Management                                                                                                    | When runni                   | ng the task, u  | se the following user accou  | int:                      |                           | _           |      |                                         |   |
| Maps 1                                                                                                    | NT AUTHO                     | UTY\SYSTEM      |                              |                           |                           | _           |      |                                         |   |
| MemoryDiagnostic                                                                                                    | <ul> <li>Run only</li> </ul> | when user is    | logged on                    |                           |                           |             |      |                                         |   |
| Mobile Broadband Accounts                                                                                                    | Run whe                      | ther user is lo | gged on or not               |                           |                           |             |      |                                         |   |
| iii MUI                                                                                                    | Dor                          | ot store passi  | vord. The task will only hav | ve access to local resour | ces                       |             |      |                                         |   |
| Multimedia                                                                                                    | Run with                     | highest privi   | leges                        |                           |                           |             |      |                                         |   |
|                                                                                                    |                              |                 |                              |                           |                           | _           |      |                                         |   |
| NetTrace                                                                                                    |                              |                 | ve foe Windows 10            |                           |                           |             |      |                                         |   |
| MaSvc                                                                                                    | Hidden                       | Configi         | actor. willows to            |                           |                           | ¥           |      |                                         |   |

Figure 12: Select Application in the Task Scheduler Window

5. In the top center section, right-click the **Microsoft Compatibility Appraiser** and select **END**.

| (2) Task Scheduler                                                                            |                       |                                |                         |                              |                          |                 |            | -                       | 0 X    |
|-----------------------------------------------------------------------------------------------|-----------------------|--------------------------------|-------------------------|------------------------------|--------------------------|-----------------|------------|-------------------------|--------|
| File Action View Help                                                                         |                       |                                |                         |                              |                          |                 |            |                         |        |
| 🔶 🔿 🙍 🖬 🖬 🖬                                                                                   |                       |                                |                         |                              |                          |                 |            |                         |        |
| () Task Scheduler (Local)                                                                     | Name                  |                                | Chattar                 | Trianers                     | Next Pup Time            | Last Run Time   | Actio      | ns                      |        |
| V 😹 Task Scheduler Library                                                                    | Name                  |                                | Status                  | inggers                      | Next Kun Time            | Last Kun Time   | Appli      | cation Experience       |        |
| V Microsoft                                                                                   | Contension Contension | ompatibility Appraiser         | Disabled                | wuitiple triggers defined    | 1 - 2/11/2020 3:41:55 AW | 2/3/20204:06:2  |            | terre barre terre       |        |
| Office                                                                                        | () Programua          | aupdater                       | Disabled                |                              |                          | 2/28/2019 3:37: |            | reate Basic Task        |        |
| V Windows                                                                                     | GistartupApp          | lask                           | Disabled                |                              |                          | 11/30/1999 12:0 | 8 0        | Create Task             |        |
| <ul> <li>NET Framework</li> <li>A stice Directory Director Management Consists Cit</li> </ul> |                       |                                |                         |                              |                          |                 | 1          | mport Task              |        |
| Active Directory Rights Management Services Cli                                               |                       |                                |                         |                              |                          |                 |            | Solay All Running Task  | ks     |
| Application Experience                                                                        |                       |                                |                         |                              |                          |                 |            | ashis All Tasks Materia |        |
| ApplicationData                                                                               |                       |                                |                         |                              |                          |                 |            | nable All Tasks History |        |
| AppxDeploymentClient                                                                          |                       |                                |                         |                              |                          |                 | 1 1 1      | Vew Folder              |        |
| Autochk                                                                                       |                       |                                |                         |                              |                          |                 | ×          | elete Folder            |        |
| Bluetooth                                                                                     |                       |                                |                         |                              |                          |                 | 1          | fiew                    | •      |
| CertificateServicesClient                                                                     |                       |                                |                         |                              |                          |                 |            |                         |        |
| Chkdsk                                                                                        |                       |                                |                         |                              |                          |                 |            | terresn                 |        |
| Clip                                                                                          |                       |                                |                         |                              |                          |                 | 1 🛛 F      | Help                    |        |
| CloudExperienceHost                                                                           |                       |                                |                         | _                            |                          |                 | Selec      | ted Item                |        |
| Conexant                                                                                      | <u> </u>              |                                |                         |                              |                          |                 | June       |                         | -      |
| Customer Experience Improvement Program                                                       | General Trig          | ers Actions Conditions         | Settings                | History (disabled)           |                          |                 | 1.6        | cun                     |        |
| Data Integrity scan                                                                           | Name                  | Minnes & Compatibility A       |                         |                              |                          |                 |            | ind                     |        |
| Device Information                                                                            | indiffe.              | microsort compationity A       | ppraiser                |                              |                          |                 | - <b>F</b> | Disable                 |        |
| Device Setup                                                                                  | Location:             | \Microsoft\Windows\Appli       | cation Exper            | rience                       |                          |                 |            | mort                    |        |
| DeviceDirectoryClient                                                                         | Author                | Microsoft Corporation          |                         |                              |                          |                 |            |                         |        |
| 🛄 Diagnosis                                                                                   | Description:          | Collects program telemet       | v informatio            | on if opted-in to the Micro  | soft Customer Experien   | e               |            | roperties               |        |
| DiskCleanup                                                                                   | 1 - C                 | Improvement Program.           | ·                       | 1.1                          |                          |                 | ×          | )elete                  |        |
| DiskDiagnostic                                                                                |                       |                                |                         |                              |                          |                 | 2 F        | lelp                    |        |
| DiskFootprint                                                                                 |                       |                                |                         |                              |                          |                 |            |                         |        |
| DUSM                                                                                          |                       |                                |                         |                              |                          |                 | L          |                         |        |
| EDP                                                                                           |                       |                                |                         |                              |                          |                 |            |                         |        |
| ErrorDetails                                                                                  |                       |                                |                         |                              |                          |                 |            |                         |        |
| > Heedback                                                                                    |                       |                                |                         |                              |                          |                 | L          |                         |        |
| FileHistory                                                                                   |                       |                                |                         |                              |                          |                 | L          |                         |        |
| annuageComponentsinstaller                                                                    |                       |                                |                         |                              |                          |                 |            |                         |        |
| License Manager                                                                               |                       |                                |                         |                              |                          |                 |            |                         |        |
| > 🛄 Live                                                                                      |                       |                                |                         |                              |                          |                 |            |                         |        |
| Cocation                                                                                      |                       |                                |                         |                              |                          |                 |            |                         |        |
| Maintenance                                                                                   | Security opt          | ons                            |                         |                              |                          |                 |            |                         |        |
| > 🎽 Management                                                                                | When runni            | ng the task, use the following | ng user acco            | unt:                         |                          |                 |            |                         |        |
| Maps 1                                                                                        | NT AUTHO              | NTY\SYSTEM                     |                         |                              |                          |                 |            |                         |        |
| MemoryDiagnostic                                                                              | Run only              | when user is logged on         |                         |                              |                          |                 |            |                         |        |
| Mobile Broadband Accounts                                                                     | Run whe               | ther user is logged on or pr   |                         |                              |                          |                 |            |                         |        |
| Multimatia                                                                                    |                       | at stars assured. The test     | en<br>Localit and to be |                              |                          |                 |            |                         |        |
| NatTrace                                                                                      | L Dor                 | or store password. The task    | s one only h            | ave access to rocar resource |                          |                 | 1          |                         |        |
| NaSwe                                                                                         | Run with              | highest privileges             |                         |                              |                          |                 |            |                         |        |
| Gffline Files 🗸                                                                               | Hidden                | Configure for: Wine            | dows 10                 |                              |                          | ~               |            |                         |        |
| < >                                                                                           |                       |                                |                         |                              |                          |                 | 1          |                         |        |
|                                                                                               |                       |                                |                         |                              |                          |                 |            | 11:51 /                 | AM     |
| ••••••••••••••••••••••••••••••••••••••                                                        |                       |                                |                         |                              |                          |                 |            | ^ <b>12</b> 4× 2/10/2   | 8020 🖓 |

Figure 13: Microsoft Compatibility Appraiser in the Task Scheduler Window

6. Right-click the Microsoft Compatibility Appraiser again and select Disable.

| Fask Scheduler (Local)                      | A News         |                  |                  | Chattan      | Trianer                   | Next Run Time            | Last Rus Time     | Actions                   |
|---------------------------------------------|----------------|------------------|------------------|--------------|---------------------------|--------------------------|-------------------|---------------------------|
| 🚴 Task Scheduler Library                    | ivanie         | o                |                  | Status       | inggers                   | Ivext Run Time           | Last Kun Time     | Application Experience    |
| ✓ 兰 Microsoft                               | Microsoft      | ompatibility     | Run              | Kunning      | Multiple triggers defin   | red 2/11/2020 3:41:55 A  | M 2/5/2020 4:06:2 |                           |
| Confice Office                              | O Programba    | Taupdater        | End              |              |                           |                          | 2/28/2019 3:37:   | Create Basic Task         |
| V Windows                                   | StartupApp     | Idsk             | End<br>Di Lu     |              |                           |                          | 11/20/1999 15:0   | 🐌 Create Task             |
| .NET Framework                              | CT .           |                  | Disable          |              |                           |                          |                   | Import Task               |
| Active Directory Rights Management Services |                |                  | Export           |              |                           |                          |                   | Display All Running Tasks |
| Application Experience                      |                |                  | Propertie        | 25           |                           |                          |                   | Enable All Tarks History  |
| ApplicationData                             |                |                  | Delete           |              |                           |                          |                   | Eliable All lasks history |
| AppxDeploymentClient                        |                |                  |                  |              | -                         |                          |                   | Sew Folder                |
| Autochk                                     |                |                  |                  |              |                           |                          |                   | × Delete Folder           |
| Bluetooth                                   |                |                  |                  |              |                           |                          |                   | View                      |
| CertificateServicesClient                   |                |                  |                  |              |                           |                          |                   | B. Befrut                 |
| Chkdsk                                      |                |                  |                  |              |                           |                          |                   | C4 refresh                |
| Clip                                        |                |                  |                  |              |                           |                          |                   | 👔 Help                    |
| CloudExperienceHost                         |                |                  |                  |              |                           |                          |                   | Selected Item             |
| Conexant                                    |                |                  |                  |              |                           |                          |                   | bucced near               |
| Customer Experience Improvement Program     | General Trig   | gers Actions     | Conditions       | Settings     | History (disabled)        |                          |                   | P Run                     |
| Data megny scan                             | News           | Manager          |                  |              |                           |                          |                   | End                       |
| Deriag                                      | ivanie.        | WIErosoft C      | ompationity Ap   | praiser      |                           |                          |                   | Disable                   |
| Device Setup                                | Location:      | \Microsoft\V     | Vindows\Applic   | ation Expe   | rience                    |                          |                   | Export                    |
| DeviceDirectoryClient                       | Author:        | Microsoft C      | orporation       |              |                           |                          |                   | - Provention              |
| Diagnosis                                   | Description:   | Collects pro     | ogram telemetn   | / informatio | on if opted-in to the Mi  | crosoft Customer Experie | nce               | @ Properties              |
| DiskCleanup                                 |                | Improveme        | nt Program.      |              |                           |                          |                   | X Delete                  |
| DiskDiagnostic                              |                |                  |                  |              |                           |                          |                   | Help                      |
| DiskFootprint                               |                |                  |                  |              |                           |                          |                   |                           |
| DUSM                                        |                |                  |                  |              |                           |                          |                   |                           |
| EDP                                         |                |                  |                  |              |                           |                          |                   |                           |
| ErrorDetails                                |                |                  |                  |              |                           |                          |                   |                           |
| Feedback                                    |                |                  |                  |              |                           |                          |                   |                           |
| Elebitory                                   |                |                  |                  |              |                           |                          |                   |                           |
| I anguageComponentsInstaller                |                |                  |                  |              |                           |                          |                   |                           |
| License Manager                             |                |                  |                  |              |                           |                          |                   |                           |
| > 📫 Live                                    |                |                  |                  |              |                           |                          |                   |                           |
| Location                                    |                |                  |                  |              |                           |                          |                   |                           |
| Maintenance                                 | - Security opt | tions            |                  |              |                           |                          |                   |                           |
| > 🔛 Management                              | When runn      | ing the task. u  | ise the followin | o user acco  | unt:                      |                          |                   |                           |
| Maps 1                                      | NT AUTHO       | RITYLSYSTEM      |                  |              |                           |                          |                   |                           |
| MemoryDiagnostic                            | Run onl        | v when user is   | logged on        |              |                           |                          |                   |                           |
| Mobile Broadband Accounts                   | Runud          | ether user is la | aged on or not   |              |                           |                          |                   |                           |
| Multimedia                                  |                | not store s      | word Thetark     | will only by | we access to local        |                          |                   |                           |
| NetTrace                                    | 001            | not store pass   | word. The (ask   | will only h  | ave access to local resol | 11.CE3                   |                   |                           |
| NIaSyr                                      | Run wit        | h highest priv   | ileges           |              |                           |                          |                   |                           |
| Offline Files                               | V Distan       | Center           | Miles I          |              |                           |                          |                   |                           |
|                                             | Hidden         | Config           | ure for: wind    | ows to       |                           |                          | ~                 |                           |

Figure 14: Disable Option in the Microsoft Compatibility Appraiser

7. Close the **Task Scheduler** and reboot the computer.

#### 3.2 Disable MS Word Hardware Graphics Acceleration

- 1. On the desktop, launch MS Word 2016 and go into **File > Options**.
- 2. In the left panel, select **Advanced**.
- 3. Scroll down to the Display section and put a check in the checkbox labeled **Disable** hardware graphics acceleration and select OK and close Word Options.
- 4. Perform these steps for all the Windows logins on the computer.

| Word Options                                                                                                    |                                                                                                    |                     | ?   | ×    |  |  |  |  |  |
|----------------------------------------------------------------------------------------------------|----------------------------------------------------------------------------------------------------|---------------------|-----|------|--|--|--|--|--|
| General                                                                                                    | Font Substitution                                                                                                    |                     |     | ^    |  |  |  |  |  |
| Display                                                                                                    | Expand all headings when opening a documer                                                                                              | t <sup>®</sup>      |     |      |  |  |  |  |  |
| Proofing     Display       Save     Show this number of Recent Documents:     25 • ①       Language     □ Quickly access this number of Recent Documents:     4 •       Advanced     Show this number of unpinned Recent Folders:     20 • ●       Customize Ribbon     Show measurements in units of:     Inches v       Quick Access Toolbar     Style arga pane width in Draft and Outline views:     0°       Add-Ins     Image Show shortcut keys in ScreenTips     Show shortcut keys in ScreenTips                                                                                                    |                                                                                                    |                     |     |      |  |  |  |  |  |
| Save                                                                                                    | Show this number of <u>Recent</u> Documents:                                                                                            | 25 • ①              |     |      |  |  |  |  |  |
| Language                                                                                                    | □ Quickly access this number of Recent Docume                                                                                           | nts: 4              |     |      |  |  |  |  |  |
| Advanced                                                                                                    | Show this number of unpinned Recent <u>Folders</u> :                                                                                    | 20 ÷                |     |      |  |  |  |  |  |
| Customize Ribbon                                                                                                    | Show measurements in units of:                                                                                                    | Inches ~            |     |      |  |  |  |  |  |
| Quick Access Toolbar                                                                                                    | ick Access Toolbar Style arga pane width in Draft and Outline views: 0"                                                                 |                     |     |      |  |  |  |  |  |
| Quick Access Toolbar Skyle dig parte machine Ford and Source Hense Skyle dig parte machine Ford and Source Hense S |                                                                                                    |                     |     |      |  |  |  |  |  |
| Add-Ins ☑ Show shortcut keys in ScreenTips                                                                                                    |                                                                                                    |                     |     |      |  |  |  |  |  |
| Trust Center                                                                                                    | Show horizontal scroll bar                                                                                                    |                     |     |      |  |  |  |  |  |
|                                                                                                    | Show yotical croll bar Show yotical croll bar Show yotical croll bar                                                                    |                     |     |      |  |  |  |  |  |
|                                                                                                    | <ul> <li>☑ Show vertical scroll bar</li> <li>☑ Show vertical ruler in Print Layout view</li> </ul>                                      |                     |     |      |  |  |  |  |  |
|                                                                                                    | <ul> <li>Show vertical ruler in Print Layout view</li> <li>Optimize character positioning for layout rather than readability</li> </ul> |                     |     |      |  |  |  |  |  |
|                                                                                                    | ☑ Disable hardware graphics acceleration                                                                                                |                     |     |      |  |  |  |  |  |
|                                                                                                    | Update document content while dragging                                                                                                  |                     |     |      |  |  |  |  |  |
|                                                                                                    | ☑ Use subpixel positioning to smooth fonts on so                                                                                        | reen                |     |      |  |  |  |  |  |
|                                                                                                    | Print                                                                                                    |                     |     |      |  |  |  |  |  |
|                                                                                                    | □ Use draft guality                                                                                                    |                     |     |      |  |  |  |  |  |
|                                                                                                    | ☑ Print in <u>b</u> ackground <sup>①</sup>                                                                                              |                     |     |      |  |  |  |  |  |
|                                                                                                    | □ Print pages in <u>r</u> everse order                                                                                                  |                     |     |      |  |  |  |  |  |
|                                                                                                    | □ Print XML tags                                                                                                    |                     |     |      |  |  |  |  |  |
|                                                                                                    | Print field codes instead of their values                                                                                               |                     |     |      |  |  |  |  |  |
|                                                                                                    | ☑ Allow fields containing tracked changes to upo                                                                                        | ate before printing |     |      |  |  |  |  |  |
|                                                                                                    | □ Print on front of the sheet for duplex printing                                                                                       |                     |     |      |  |  |  |  |  |
|                                                                                                    | □ Print on b <u>a</u> ck of the sheet for duplex printing                                                                               |                     |     | ~    |  |  |  |  |  |
|                                                                                                    |                                                                                                    | ОК                  | Car | ncel |  |  |  |  |  |
| 17                                                                                                    |                                                                                                    |                     | -   |      |  |  |  |  |  |

Figure 15: Word Options

## 3.3 Disable Windows Defender

- 1. Log into the system as **Field Service**.
- 2. At the *Search Windows* prompt, enter **GPEDIT**, to open the **Edit Group policy**.

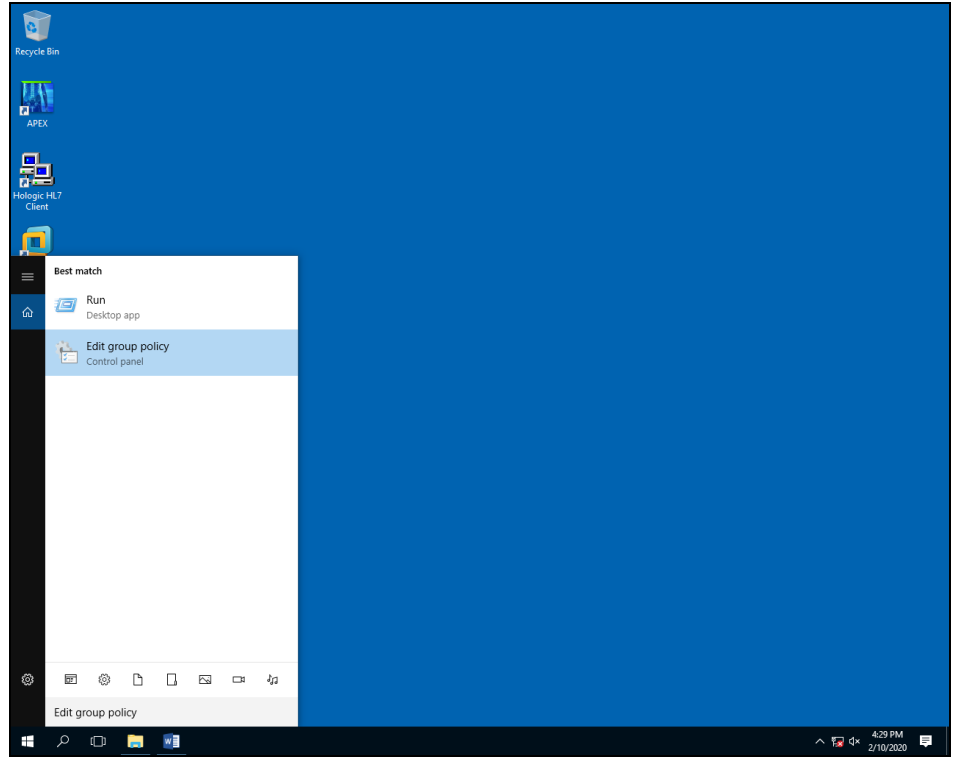

Figure 16: Edit Group Policy

- 3. In the left window panel, expand **Computer Configuration > Administrative Templates > Windows Components** and select **Windows Defender**.
- 4. In the *Windows Defender* window double-click **Turn off Windows Defender**.

| Local Group Policy Editor       |       |                                                                         |                                                                 |                |         | -      | ٥              | × |
|---------------------------------|-------|-------------------------------------------------------------------------|-----------------------------------------------------------------|----------------|---------|--------|----------------|---|
| File Action View Help           |       |                                                                         |                                                                 |                |         |        |                |   |
|                                 |       |                                                                         |                                                                 |                |         |        |                |   |
| and the state and feature       |       |                                                                         |                                                                 |                |         |        |                |   |
| Maintenance Scheduler           | ^     | Windows Defender                                                        |                                                                 |                |         |        |                | _ |
| Maps                            |       | Turn off Windows Defender                                               | Setting                                                         | State          | Comment |        |                |   |
| MDM                             |       |                                                                         | Client Interface                                                |                |         |        |                |   |
| Microsoft Secondary Author      | nt    | Edit policy setting                                                     | Exclusions .                                                    |                |         |        |                |   |
| > 📫 Microsoft User Experience   | fir i | Requirements:                                                           | MAPS                                                            |                |         |        |                |   |
| NetMeeting                      |       | At least Windows Vista                                                  | Network Inspection System                                       |                |         |        |                |   |
| ConeDrive                       |       | Description                                                             | Cuarantine Quarantine                                           |                |         |        |                |   |
| Online Assistance               |       | This policy setting turns off Windows                                   | Real-time Protection                                            |                |         |        |                |   |
| Portable Operating System       |       | Defender.                                                               | Remediation                                                     |                |         |        |                |   |
| Presentation Settings           |       |                                                                         | Reporting 1                                                     |                |         |        |                |   |
| > Remote Desktop Services       |       | If you enable this policy setting,<br>Windows Defender does not sup and | Scan Scan                                                       |                |         |        |                |   |
| KSS Feeds                       |       | computers are not scanned for                                           | Signature Updates                                               |                |         |        |                |   |
| Search Cantas                   |       | malware or other potentially                                            | Threats                                                         |                |         |        |                |   |
| Shutdown Ontions                |       | unwanted software.                                                      | Allow antimalware service to startup with normal priority       | Not configured | No      |        |                |   |
| Smart Card                      |       | If you disable or do not configure                                      | 🗟 Turn off Windows Defender                                     | Not configured | No      |        |                |   |
| Software Protection Platfor     | -     | this policy setting, by default                                         | E Configure local administrator merge behavior for lists        | Not configured | No      |        |                |   |
| Sound Recorder                  |       | Windows Defender runs and                                               | Turn off routine remediation                                    | Not configured | No      |        |                |   |
| Store                           |       | computers are scanned for malware                                       | E Define addresses to bypass proxy server                       | Not configured | No      |        |                |   |
| Sync your settings              |       | software                                                                | E Define proxy auto-config (.pac) for connecting to the network | Not configured | No      |        |                |   |
| > 🧮 Tablet PC                   |       |                                                                         | Define proxy server for connecting to the network               | Not configured | No      |        |                |   |
| Task Scheduler                  |       |                                                                         | E Randomize scheduled task times                                | Not configured | No      |        |                |   |
| Windows Calendar                |       |                                                                         | Allow antimalware service to remain running always              | Not configured | No      |        |                |   |
| Windows Color System            |       |                                                                         |                                                                 |                |         |        |                |   |
| Windows Customer Experie        | ni    |                                                                         |                                                                 |                |         |        |                |   |
| Windows Defender                |       |                                                                         |                                                                 |                |         |        |                |   |
| Client Interface                |       |                                                                         |                                                                 |                |         |        |                |   |
| Exclusions                      |       |                                                                         |                                                                 |                |         |        |                |   |
| MAPS                            |       |                                                                         |                                                                 |                |         |        |                |   |
| Network Inspection Sys          | ter   |                                                                         |                                                                 |                |         |        |                |   |
| Quarantine                      |       |                                                                         |                                                                 |                |         |        |                |   |
| Real-time Protection            |       |                                                                         |                                                                 |                |         |        |                |   |
| Nemediation                     |       |                                                                         |                                                                 |                |         |        |                |   |
| Care Reporting                  |       |                                                                         |                                                                 |                |         |        |                |   |
| Signature Undates               |       |                                                                         |                                                                 |                |         |        |                |   |
| Threats                         |       |                                                                         |                                                                 |                |         |        |                |   |
| > Windows Error Reporting       |       |                                                                         |                                                                 |                |         |        |                |   |
| > iii Windows Hello for Busines |       |                                                                         |                                                                 |                |         |        |                |   |
| Windows Ink Workspace           |       |                                                                         |                                                                 |                |         |        |                |   |
| Windows Installer               |       |                                                                         |                                                                 |                |         |        |                |   |
| Windows Logon Options           |       |                                                                         |                                                                 |                |         |        |                |   |
| Windows Mail                    |       |                                                                         |                                                                 |                |         |        |                |   |
| Windows Media Digital Rig       | ht    |                                                                         |                                                                 |                |         |        |                |   |
| Windows Media Player            |       |                                                                         |                                                                 |                |         |        |                |   |
| Windows Messenger               |       |                                                                         |                                                                 |                |         |        |                |   |
| Windows Mobility Center         | ~     |                                                                         |                                                                 |                |         |        |                |   |
| <                               | ,     | \ Extended / Standard /                                                 |                                                                 |                |         |        |                |   |
| 9 setting(s)                    |       |                                                                         |                                                                 |                |         |        |                |   |
| 📲 🔎 🗇 🔚 📰                       |       |                                                                         |                                                                 |                | ~ 😼     | 4× 2/1 | 3 PM<br>1/2020 |   |
|                                 |       |                                                                         |                                                                 |                |         | 21     |                | _ |

Figure 17: Turn off Windows Defender

5. In the *Turn Off Windows Defender* window, select **Enabled** then select **Apply** and then **OK**.

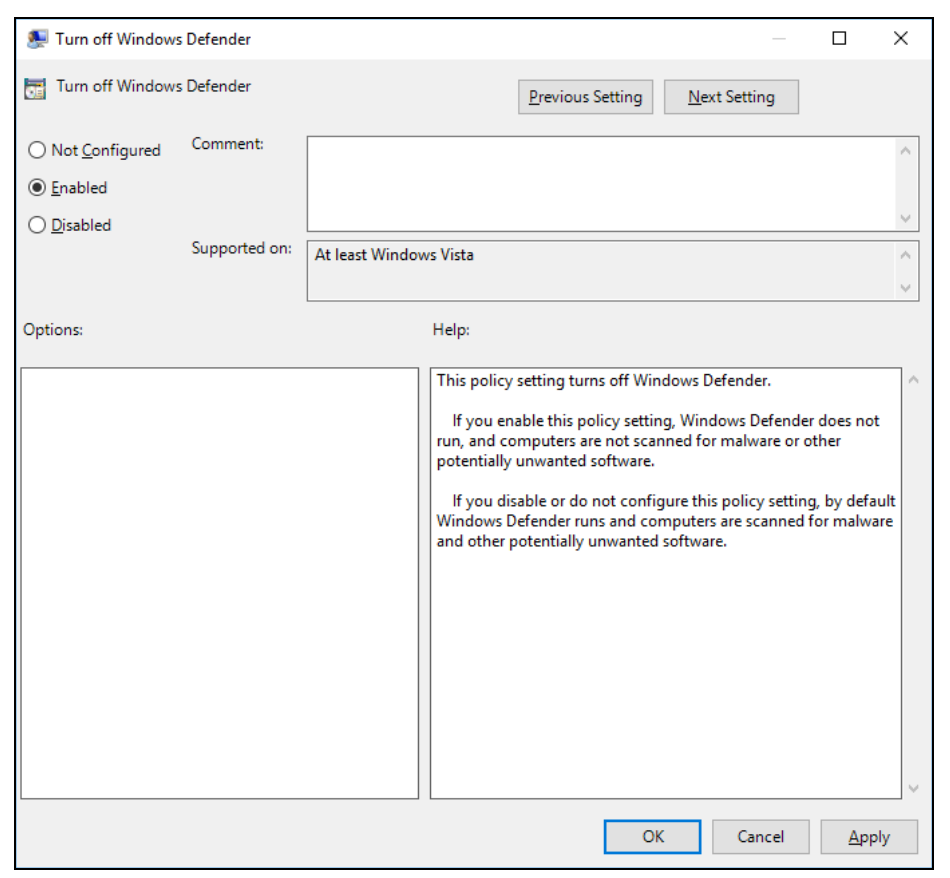

Figure 18: Turn off Windows Defender Window

6. Reboot the computer.

#### 3.4 Disable Windows Updates

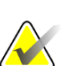

**Note** For Windows Updates to be installed, this service must be enabled, then disabled after any updates are completed.

- 1. Log into the system as **Field Service**.
- Right-click the start menu icon and go to Control Panel > Administrative Tools > Services.
- 3. Scroll down and double-click **Windows Update**.
- 4. In the *Windows Update Properties (local computer)* window **Startup type**, select **Disabled**.

| Services (cocur) | Services (Local)                                                               | ··· ^                                                                                                    |              |                             |                        |                         |               |   |  |
|------------------|--------------------------------------------------------------------------------|----------------------------------------------------------------------------------------------------|--------------|-----------------------------|------------------------|-------------------------|---------------|---|--|
|                  | Windows Update                                                                 | Name                                                                                                    | Description  | Status                      | Startup lype           | Log On As               |               |   |  |
|                  | Description:                                                                   | Windows Audio                                                                                                    | Manages au   | u Running                   | Automatic              | Local Service           |               |   |  |
|                  | Enables the detection, download, and                                           | Windows Audio Endpoint B                                                                                                    | Manages au   | u Running                   | Automatic              | Local Syste             |               |   |  |
|                  | installation of updates for Windows                                            | Windows Backup                                                                                                    | Provides W   | l                           | Manual                 | Local Syste             |               |   |  |
|                  | and other programs. If this service is<br>disabled users of this computer will | Windows Biometric Service                                                                                                    | The Windo.   |                             | Automatic (1           | Local Syste             |               |   |  |
|                  | not be able to use Windows Update                                              | Windows Camera Prame Se                                                                                                    | MCNCSVC      |                             | Manual (Trig           | Local Service           |               |   |  |
|                  | or its automatic updating feature,                                             | Windows Connection Mana                                                                                                    | Mak Wind     | ows Update P                | roperties (Local Co    | mputer)                 | ×             | < |  |
|                  | the Windows Update Agent (WUA)                                                 | Windows Defender Advanc                                                                                                    | Win          |                             |                        |                         |               |   |  |
|                  | API.                                                                           | Windows Defender Networ                                                                                                    | Helt Gene    | aral Log On                 | Recovery Depend        | encies                  |               |   |  |
|                  |                                                                                | Windows Defender Service                                                                                                    | Helt         |                             |                        |                         |               |   |  |
|                  |                                                                                | Windows Driver Foundation                                                                                                    | Crea         | vice name:                  | wuduserv               |                         |               |   |  |
|                  |                                                                                | 🧠 Windows Encryption Provid                                                                                                    | Win Disp     | play name:                  | Windows Update         |                         |               |   |  |
|                  |                                                                                | Windows Error Reporting Se                                                                                                    | Allo Des     | scription:                  | Enables the detection  | on, download, and insta | allation of 🔺 |   |  |
|                  |                                                                                | Windows Event Collector                                                                                                    | This         |                             | updates for Window     | is and other programs.  | lf this 🗸     |   |  |
|                  |                                                                                | Section 2 Construction 2 Constructio | This Pat     | h to executable             | a:                     |                         |               |   |  |
|                  |                                                                                | Windows Firewall                                                                                                    | Win C:\      | Windows\syste               | em32\svchost.exe +     | netsvcs                 |               |   |  |
|                  |                                                                                | Windows Font Cache Service                                                                                                    | Opt          | dun hann:                   | Disabled               |                         |               |   |  |
|                  |                                                                                | Windows Image Acquisitio                                                                                                    | Prov Sta     | nup type.                   | Disabled               |                         | ~             |   |  |
|                  |                                                                                | Windows Insider Service                                                                                                    | wisv         |                             |                        |                         |               |   |  |
|                  |                                                                                | Windows Installer                                                                                                    | Add          |                             |                        |                         |               |   |  |
|                  |                                                                                | Windows Management Inst                                                                                                    | Prov Sen     | vice status:                | Stopped                |                         |               |   |  |
|                  |                                                                                | Windows Media Player Net                                                                                                    | Shar         | Start                       | Stop                   | Pause                   | Resume        |   |  |
|                  |                                                                                | Windows Mobile Hotspot S                                                                                                    | Prov         |                             |                        |                         |               |   |  |
|                  |                                                                                | Windows Modules Installer                                                                                                    | Enal from    | i can specify tr<br>1 here. | ne start parameters th | at apply when you start | t the service |   |  |
|                  |                                                                                | Windows Presentation Fou                                                                                                    | Opt          |                             |                        |                         |               |   |  |
|                  |                                                                                | Windows Push Notification                                                                                                    | This Sta     | rt parameters:              |                        |                         |               |   |  |
|                  |                                                                                | Windows Push Notification                                                                                                    | This         |                             |                        |                         |               |   |  |
|                  |                                                                                | 🌼 Windows Remote Manage                                                                                                    | Win          |                             |                        |                         |               |   |  |
|                  |                                                                                | 🖏 Windows Search                                                                                                    | Prov         |                             | OK                     | Cancel                  | Apply         |   |  |
|                  |                                                                                | 🎑 Windows Time                                                                                                    | Maintains d  | ł                           | Disabled               | Local Service           |               |   |  |
|                  |                                                                                | 🌺 Windows Update                                                                                                    | Enables the  |                             | Disabled               | Local Syste             |               |   |  |
|                  |                                                                                | WinHTTP Web Proxy Auto                                                                                                    | WinHTTP i.   | Running                     | Manual                 | Local Service           |               |   |  |
|                  |                                                                                | Wired AutoConfig                                                                                                    | The Wired .  |                             | Manual                 | Local Syste             |               |   |  |
|                  |                                                                                | WLAN AutoConfig                                                                                                    | The WLANS    | S                           | Manual                 | Local Syste             |               |   |  |
|                  |                                                                                | WMI Performance Adapter                                                                                                    | Provides pe  |                             | Manual                 | Local Syste             |               |   |  |
|                  |                                                                                | Work Folders                                                                                                    | This service | i                           | Manual                 | Local Service           |               |   |  |
|                  |                                                                                | Workstation                                                                                                    | Creates and  | i Kunning                   | Automatic              | Network S               |               |   |  |
|                  |                                                                                | W View Live Auth Manager                                                                                                    | Provider and |                             | Manual                 | Local Service           |               |   |  |
|                  |                                                                                | We Abox Live Game Save                                                                                                    | This service |                             | Manual (Tric           | Local System            |               |   |  |
|                  |                                                                                | Xhox Live Networking Service                                                                                                    | This service |                             | Manual Manual          | Local System            |               |   |  |
|                  |                                                                                | we not the networking service                                                                                                    | This service |                             | manual                 | Local System            |               |   |  |

Figure 19: Disabled option in the Windows Update Properties (Local Computer) Window

5. Reboot computer.

#### Caution:

Installing the Windows 10 OS update reverts the MS Compatibility Checker to "Running" if it was previously disabled following "TB-01650 Disabling Windows 10 OS Processes". All settings performed in TB-01650 should be checked after Windows 10 OS updates are performed.

## 3.5 For HP ProDesk 600 G2/G3 computers only

Follow these steps to verify the NIC driver version:

- **1.** Log into the system as **Field Service**.
- **2.** Exit APEX without Shutdown.
- 3. At the desktop right-click the Start Menu button and select Control Panel.

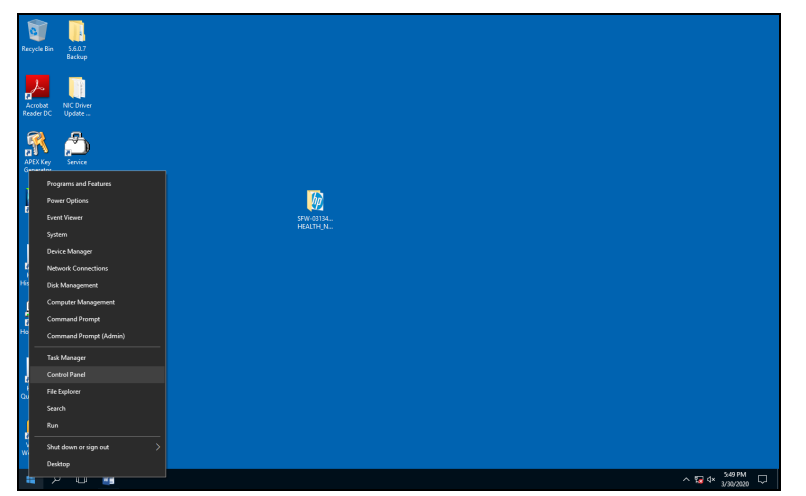

Figure 20: Start menu

4. At the *All Control Panel Items*, select **System**.

| All Control Panel Items                                                      | -                                   |                              | ×                      |                     |      |   |
|------------------------------------------------------------------------------|-------------------------------------|------------------------------|------------------------|---------------------|------|---|
| $\leftarrow \rightarrow - \uparrow \blacksquare$ Control Panel $\rightarrow$ | All Control Panel Items >           |                              | ٽ ~                    | Search Control Par  | nel  | P |
| Adjust your computer's settings                                              |                                     |                              |                        | View by: Small icon | ns 🔻 |   |
| 💇 (32-bit)                                                                   | 🖄 Administrative Tools              | 🍈 Audio Controls             | 🛃 AutoPlay             |                     |      |   |
| 🐌 Backup and Restore (Windows 7)                                             | 🏘 BitLocker Drive Encryption        | 💶 Color Management           | Credential Manager     |                     |      |   |
| 🔗 Date and Time                                                              | Default Programs                    | 🛃 Device Manager             | 📆 Devices and Printers |                     |      |   |
| 🔲 Display                                                                    | 😂 Ease of Access Center             | File Explorer Options        | le History             |                     |      |   |
| Flash Player (32-bit)                                                        | A Fonts                             | •4 HomeGroup                 | 🔒 Indexing Options     |                     |      |   |
| 🖉 Infrared                                                                   | 🔢 Intel® Graphics Settings          | 🐑 Internet Options           | Keyboard               |                     |      |   |
| 🗫 Language                                                                   | Mouse                               | 🕎 Network and Sharing Center | 🗹 Personalization      |                     |      |   |
| 📰 Phone and Modem                                                            | Power Options                       | Programs and Features        | 🧑 Recovery             |                     |      |   |
| 🔗 Region                                                                     | n RemoteApp and Desktop Connections | r Security and Maintenance   | 🐳 Sound                |                     |      |   |
| Speech Recognition                                                           | Storage Spaces                      | Sync Center                  | 🔛 System               |                     |      |   |
| Taskbar and Navigation                                                       | Troubleshooting                     | & User Accounts              | 🕀 Windows Defender     |                     |      |   |
| P Windows Firewall                                                           | 🏪 Windows To Go                     | Work Folders                 |                        |                     |      |   |
|                                                                              |                                     |                              |                        |                     |      |   |
|                                                                              |                                     |                              |                        |                     |      |   |
|                                                                              |                                     |                              |                        |                     |      |   |
|                                                                              |                                     |                              |                        |                     |      |   |
|                                                                              |                                     |                              |                        |                     |      |   |

Figure 21: All Control Panel Items window

5. In the *System* window, select **Device Manager**.

|    | System                   |                                |                                                     |     | -                    |           | ×     |
|----|--------------------------|--------------------------------|-----------------------------------------------------|-----|----------------------|-----------|-------|
| ~  | – 🐳 🕆 🔛 > Control Par    | el > All Control Panel Items > | System                                              | ٽ ~ | Search Control Panel |           | P     |
|    | Control Panel Home       | View basic information         | about your computer                                 |     |                      |           | 0     |
| \$ | Device Manager           | Windows edition                |                                                     |     |                      |           |       |
| \$ | Remote settings          | Windows 10 Enterprise 201      | 5 LTSB                                              |     |                      |           | _     |
| \$ | System protection        | © 2016 Microsoft Corporat      | ion. All rights reserved.                           |     | /indow/              | c 1       | ()    |
| \$ | Advanced system settings |                                |                                                     |     | maow                 | 5         | 0     |
|    |                          | System                         |                                                     |     |                      |           |       |
|    |                          | Processor:                     | Intel(R) Pentium(R) CPU G4400 @ 3.30GHz 3.31 GHz    |     |                      |           |       |
|    |                          | Installed memory (RAM):        | 8.00 GB (7.88 GB usable)                            |     |                      |           |       |
|    |                          | System type:                   | 64-bit Operating System, x64-based processor        |     |                      |           |       |
|    |                          | Pen and Touch:                 | No Pen or Touch Input is available for this Display |     |                      |           |       |
|    |                          | Computer name, domain, and     | workgroup settings                                  |     |                      |           |       |
|    |                          | Computer name:                 | DESKTOP-UDRIIEJ                                     |     | Cha                  | nge setti | ngs   |
|    |                          | Full computer name:            | DESKTOP-UDRIIEJ                                     |     |                      |           |       |
|    |                          | Computer description:          |                                                     |     |                      |           |       |
|    |                          | Workgroup:                     | WORKGROUP                                           |     |                      |           |       |
|    |                          | Windows activation             |                                                     |     |                      |           |       |
|    |                          | Windows is activated Rea       | d the Microsoft Software License Terms              |     |                      |           |       |
|    |                          | Product ID: 00380-71600-1      | 2584-AAOEM                                          |     | Change               | product   | t key |
|    | See also                 |                                |                                                     |     |                      |           | ĺ.,   |
|    | Security and Maintenance |                                |                                                     |     |                      |           |       |

Figure 22: System Window

6. In the Device Manager window expand Network Adapters.

| 🛃 Device Manager                             | - | × |
|----------------------------------------------|---|---|
| <u>File Action View H</u> elp                |   |   |
| ♦ ♦   □   □   □   □   □   ↓ × •              |   |   |
| V 🗄 DESKTOP-UDRIIEJ                          |   | ^ |
| > 🗸 Audio inputs and outputs                 |   |   |
| > 🛄 Computer                                 |   |   |
| > 👝 Disk drives                              |   |   |
| > 🔙 Display adapters                         |   |   |
| > 🖉 DVD/CD-ROM drives                        |   |   |
| > 📓 Firmware                                 |   |   |
| > 🛺 Human Interface Devices                  |   |   |
| > 🦷 IDE ATA/ATAPI controllers                |   |   |
| > 📖 Keyboards                                |   |   |
| > Mice and other pointing devices            |   |   |
| > 🛄 Monitors                                 |   |   |
| 🗸 🖶 Network adapters                         |   |   |
| Intel(R) Ethernet Connection (5) I219-LM     |   |   |
| 🚽 VMware Virtual Ethernet Adapter for VMnet1 |   |   |
| 🚽 VMware Virtual Ethernet Adapter for VMnet8 |   |   |
| > 📃 Portable Devices                         |   |   |
| > 🛱 Ports (COM & LPT)                        |   |   |
| > 🚍 Print queues                             |   |   |
| >  Processors                                |   |   |
| > III Security devices                       |   |   |
| > 📱 Software devices                         |   |   |
| > 🕡 Sound, video and game controllers        |   |   |
| > 🎥 Storage controllers                      |   |   |
| > 🏣 System devices                           |   |   |
| 🔊 🍈 Universal Serial Rus controllers         |   | ~ |
|                                              |   |   |

Figure 23: Network Adapters in the Device Manager Window

7. Right-click on **Intel Ethernet Connection (<n>) 1219-LM** (where <n> could be any number) and select **Properties**.

| 8           | ⊳ o     |                                                                                                    |                                                    |                                                                                      |             |                                     |                                                                            |                                                                   |          |      |   |                      |                          |                     |                       |         |                       |          |                |     |
|-------------|---------|----------------------------------------------------------------------------------------------------|----------------------------------------------------|--------------------------------------------------------------------------------------|-------------|-------------------------------------|----------------------------------------------------------------------------|-------------------------------------------------------------------|----------|------|---|----------------------|--------------------------|---------------------|-----------------------|---------|-----------------------|----------|----------------|-----|
| File        | 1.0     |                                                                                                    |                                                    |                                                                                      |             |                                     |                                                                            |                                                                   | 0.5      | <br> | × | 1                    |                          |                     |                       |         |                       | Sign in  | R, sh          | are |
| Paste X     | File    | Action View He                                                                                                    | р<br>П 💷                                           | <b>B X</b> (4                                                                        |             |                                     |                                                                            |                                                                   |          |      | ^ | AaBbCcE<br>Heading 2 | AaB                      | AaBbCcD<br>Subtitle | AaBbCcD<br>Subtle Em. | AaBbCcD | AaBbCcDc<br>Intense E | - ₽F     | nd •<br>eplace |     |
| - • P       | - A     | DESKTOP-UDRIJEJ                                                                                                    |                                                    | _                                                                                    |             |                                     |                                                                            |                                                                   |          |      |   |                      | Shilar                   |                     |                       |         |                       | - KS     | siect *        |     |
| Cipb        |         | Ubsk (U-Vulnis)<br>4 Audio inputs Audio<br>0 Compute<br>0 Ubsk drives<br>0 Upply stapters<br>0 UpVCD-FX0M Ubsk<br>10 EXTA/IAB/ cb<br>10 EXTA/IAB/ cb<br>10 EXT | outputs<br>ives<br>Devices<br>ointing do<br>net Cc | vices<br>Update I<br>Disable<br>Uninstal<br>Scan for<br><b>Propert</b><br>Introllers | Driver Soft | warc<br>changes                     |                                                                            |                                                                   |          |      |   | -                    | Styles<br>Composited for |                     |                       |         |                       | rs Ed    | ting           |     |
|             | Opens p | roperty sheet for the                                                                                                    | current s                                          | election.                                                                            |             | > ■ So<br>> 내 9<br>> 월 99<br>< 章 II | oftware devi<br>ound, video<br>torage cont<br>ystem devic<br>iniversal Ser | vices<br>o and game cont<br>trollers<br>Cel<br>rial Rus controlle | trollers |      |   | ]                    |                          | v                   |                       |         |                       |          |                | 2   |
| Page 2 of 5 | 0 words | CB.                                                                                                    |                                                    | _                                                                                    |             |                                     |                                                                            |                                                                   |          |      |   |                      |                          |                     |                       | 00      |                       |          | +              | 00% |
| # ×         |         | ) 📲 💷                                                                                                    | 4                                                  |                                                                                      |             |                                     |                                                                            |                                                                   |          |      |   |                      |                          |                     |                       |         | ^ 🐻                   | 4× 3/30/ | 2020 C         | Д,  |

Figure 24: Intel Ethernet Connection Properties

8. In the Intel Ethernet Connection Properties window, select the Driver tab.

| Intel(R) Et     | hernet Co                                              | nnect  | ion (5)  219-                                                                                   | LM Pi  | roperties     |           | ×  |  |  |
|-----------------|--------------------------------------------------------|--------|-------------------------------------------------------------------------------------------------|--------|---------------|-----------|----|--|--|
| Eve             | nts                                                    |        | Resources                                                                                       |        | Power M       | anagement |    |  |  |
| Gene            | General Ad                                             |        |                                                                                                 |        | Driver        | Details   |    |  |  |
|                 | Intel(R) E                                             | themet | Connection (                                                                                    | 5) I21 | 9-LM          |           |    |  |  |
|                 | Driver Pro                                             | vider: | Microsoft                                                                                       |        |               |           |    |  |  |
|                 | Driver Da                                              | te:    | 4/5/2016                                                                                        |        |               |           |    |  |  |
|                 | Driver Ve                                              | rsion: | 12.15.22.                                                                                       | 6      |               |           |    |  |  |
|                 | Digital Sig                                            | ner:   | Microsoft                                                                                       | Windo  | ows           |           |    |  |  |
| Drįv            | Driver Details To view details about the driver files. |        |                                                                                                 |        |               |           |    |  |  |
| U <u>p</u> da   | te Driver                                              |        | To update the driver software for this device.                                                  |        |               |           |    |  |  |
| <u>R</u> oll Ba | ack Driver.                                            |        | If the device fails after updating the driver, roll<br>back to the previously installed driver. |        |               |           |    |  |  |
| [               | <u>)</u> isable                                        |        | Disables the                                                                                    | selec  | ted device.   |           |    |  |  |
| U               | ninstall                                               |        | To uninstall t                                                                                  | he dri | ver (Advanced | ).        |    |  |  |
|                 |                                                        |        |                                                                                                 |        | ОК            | Cance     | el |  |  |

*Figure 25: Inter Ethernet Connection Properties Window* 

9. If the Driver Version of NIC driver is less than **12.17.x.x** follow the Installation instructions below to update the driver. Otherwise no further action is needed, and this procedure is completed.

#### 3.6 Install NIC Driver

- At the Hologic Software Delivery Portal, <u>https://hologic.sharepoint.com/teams/softwaredeliveryportal/SitePages/Home.aspx,</u> obtain a copy of the NIC driver SKELETAL HEALTH\_NIC DRIVER FOR G2 AND G3\_WIN10 (SFW-03134).
- 2. Save to folder of your choice to your laptop (not the DXA computer).

| Site Address *      |                                            |  |
|---------------------|--------------------------------------------|--|
| FE Name (Type in La | ast Name and then select) *                |  |
| Service Request Fro | m *                                        |  |
| H1(Salesforce)      | Oracle                                     |  |
| Product             |                                            |  |
| Skeletal Health     |                                            |  |
| Software            |                                            |  |
| Skeletal Health Net | work Card Drivers                          |  |
| Version             |                                            |  |
| SKELETAL HEALTH     | NIC DRIVER FOR G2 AND G3_WIN10 (SFW-03134) |  |
| Reason For Downloa  | ad *                                       |  |
|                     |                                            |  |
|                     |                                            |  |

Figure 26: Skeletal Health NIC Driver Version

The download instructions are emailed to you.

3. At the *Hologic Software Delivery Portal*, *HUB*, *User Guide* window, select the **link** or **Download** button.

The window advances to BOX.

| onware Delivery      |                                                                                                    |                                                                              | ~ |
|----------------------|----------------------------------------------------------------------------------------------------|------------------------------------------------------------------------------|---|
| lome<br>DSDDocuments | Software Delivery Portal > Thank You<br>Thanks for your Software Request,<br>You will receive an a smill chapth with a developed link free                                                                                                    | m Ray which is set to ownice in <b>4</b> days                                |   |
| Recent               | After submission, please look for email from Box and click on the .zip link                                                                                                    | Then click on Download                                                       |   |
|                      | The Theorem Contract Annual Apparential to Solidge as the Solidge of the Solidge as the Solidge of the Solidge as the Solidge of the Solidge of the Solidge      |                                                                              |   |
|                      | Band files (Deline on Units - Units) and units in the start with you at UNI-<br>CONT (a) CONTRACTOR (13.2 App<br>(a) CONTRACTOR (13.2 App) (a) CONTRACTOR (13.2 App) (b) CONTRACTOR (13.2 App) (b) CONTRACTO | We're sorry, the preview didn't load. ZIP files are not currently supported. |   |

Figure 27: Hologic Software Delivery Portal HUB User Guide Window

4. Log into BOX and select the **Download** button in upper right.

| V1 SFW-03134_001_SKELETAL HEALTH_NIC DRIVER FOR G2 AND G3_WIN10<br>Ins All Files and Folders | ••• Download Share |      |   |  |  |
|----------------------------------------------------------------------------------------------|--------------------|------|---|--|--|
| Search files and folders                                                                     |                    |      | ø |  |  |
| SFW-03134_001_SKELET                                                                         |                    |      | B |  |  |
| Name ~                                                                                       | Modified           | Size | 0 |  |  |
| SFW-03134_001_SKELETAL HEALTH_NIC DRIVER FOR G2 AND G3_WIN10                                 | Mar 27 at 11:55 AM |      |   |  |  |
|                                                                                              |                    |      |   |  |  |
|                                                                                              |                    |      |   |  |  |
|                                                                                              |                    |      |   |  |  |

Figure 28: Skeletal Health NIC Driver download

5. At the bottom of the window, select the **dropdown** arrow next to Save to display to open save options.

| V1 SFW-03134_001_SKELETAL HEALTH_NIC DRIVER FOR G2 AND G3_WIN10<br>Characteristic and Folders | Lzip 🛞                                                   | ··· Download | Share × |
|-----------------------------------------------------------------------------------------------|----------------------------------------------------------|--------------|---------|
| Search files and folders                                                                      |                                                          |              | ø       |
| SFW-03134_001_SKELET                                                                          |                                                          |              | B       |
| Name ^                                                                                        | Modified                                                 | Size         | 0       |
| SFW-03134_001_SKELETAL HEALTH_NIC DRIVER FOR G2 AND G3_WIN10                                  | Mar 27 at 11:55 AM                                       |              |         |
|                                                                                               |                                                          |              |         |
| Do you want to open or save SFW-03134_001_SKELETAL HEALTH                                     | LNIC DRIVER FOR G2 AND G3_WIN10.zip (896 K8) from dl2.be | axcloud.com? | <       |

Figure 29: Save to Display

6. Select the **Save as** option and select the destination of your choice on your laptop.

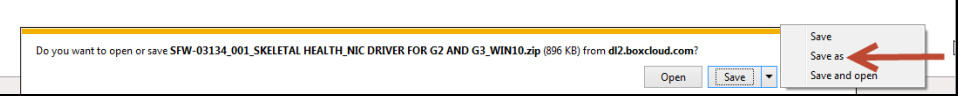

Figure 30: Save As Option Window

The download file is zip file "SFW-03134\_001\_SKELETAL HEALTH\_NIC DRIVER FOR G2 AND G3\_WIN10.zip".

7. Navigate to the folder where you saved the zip file and right-click the file "SFW-03134\_001\_SKELETAL HEALTH\_NIC DRIVER FOR G2 AND G3\_WIN10.zip" and hover your cursor over 7-zip and then select Extract Here.

| Name |   |                                                                                                    |       |                                                                                                    | Date modified                                             | Type                     | Size                                   |                                          |
|------|---|----------------------------------------------------------------------------------------------------|-------|----------------------------------------------------------------------------------------------------|-----------------------------------------------------------|--------------------------|----------------------------------------|------------------------------------------|
| Name | 2 | Open<br>Open in new window<br>Extract All<br>7-Zp<br>CRC SHA<br>Edit with Notepad++<br>Open with<br>Restore previous versions<br>Send to<br>Cut | • • • | Open archive<br>Open archive<br>Open archive<br>Extract files<br>Extract files<br>Extract files<br>Extract files<br>Add to archive<br>Compress and email | Date modified<br>3/30/2020 1:58 PM<br>.001_SKELETAL HEALT | Type<br>Compressed Stipp | Size                                   | 10."                                     |
|      |   | Create shortcut<br>Delete<br>Rename<br>Properties                                                                                               |       | Add to SPW-01EH_0<br>Compress to "SPW-03<br>Compress to "SPW-03                                                                                          | 134,001,SKELETAL HEA<br>134,001,SKELETAL HEA              | ALTH_NIC DRIVER FOR      | 62 AND 63,<br>62 AND 63,<br>62 AND 63, | WINDOJz" and email<br>WINDOJz" and email |

Figure 31: Extracting Files

This creates a folder with the same name as the zip file "SFW-03134\_001\_SKELETAL HEALTH\_NIC DRIVER FOR G2 AND G3\_WIN10".

- 8. Copy this folder to your USB flash drive.
- 9. On the DXA computer, log into the system as **Field Service**, and exit APEX without shutdown.
- 10. Insert the USB flash drive and copy the driver folder "SFW-03134\_001\_SKELETAL HEALTH\_NIC DRIVER FOR G2 AND G3\_WIN10" to the DXA computer desktop.
- 11. Open the folder SFW-03134\_001\_SKELETAL HEALTH\_NIC DRIVER FOR G2 AND G3\_WIN10 and right-click the driver file sp99053.exe and select Run as Administrator.

- 12. When the User Access Control dialog opens (not shown), select Next.
- 13. At the Intel I219 NIC Driver window select Next.

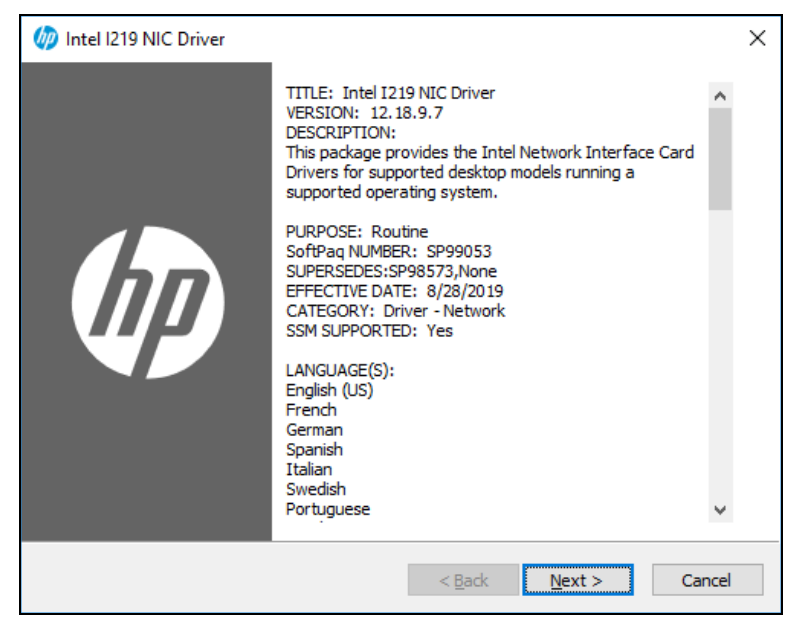

Figure 32: Intel I2I9 NIC Driver Window

14. At the *License Agreement* window, select **I** accept the terms in the license agreement and select Next.

| 🅢 Intel I219 NIC Driver                                                                                                    | Х   |
|----------------------------------------------------------------------------------------------------|-----|
| License Agreement<br>Please read the following license agreement carefully.                                                                                                    |     |
| PLEASE READ CAREFULLY: THE USE OF SOFTWARE AVAILABLE AT THIS SITE IS SUBJECT<br>TO THE TERMS AND CONDITIONS THAT FOLLOW. IF YOU AGREE TO THESE TERMS,<br>PLEASE CHOOSE THE "I ACCEPT" OPTION LOCATED ADJACENT TO THE SCREEN WHERE<br>THIS AGREEMENT IS DISPLAYED. IF YOU DO NOT AGREE TO THESE LICENSE TERMS,<br>PLEASE CHOOSE THE "I DO NOT ACCEPT" OPTION AND DO NOT DOWNLOAD ANY<br>SOFTWARE FROM THIS SITE.<br>End-User License Agreement<br>READ CAREFULLY BEFORE USING THIS EQUIPMENT.<br>This End-User license Agreement ("EULA") is a legal agreement between (a) you (either<br>an individual or a single entity) and (b) HP Inc. ("HP") that governs your use of any<br>Software Product, installed on or made available by HP for use with your HP product ("HP<br>Product"), that is not otherwise subject to a separate license agreement between you<br>and HP or its suppliers. Other software may contain a EULA in its online documentation. | < > |
|                                                                                                    |     |
| < <u>B</u> ack <u>N</u> ext > Cance                                                                                                    | 4   |

Figure 33: License Agreement Window

15. At the Location to Save Files window, leave the default file location and select Next.

| 🅢 Intel I219 NIC Driver                                                                                                    | × |
|----------------------------------------------------------------------------------------------------|---|
| Location to Save Files<br>Where would you like to save your files?                                                                          |   |
| Please enter the folder where you want these files saved. If the folder does not exist, it will be created for you. To continue, dick Next. |   |
| Save files in folder:                                                                                                    |   |
| c:\SWSetup\SP99053                                                                                                    |   |
| <u>C</u> hange                                                                                                    |   |
|                                                                                                    |   |
|                                                                                                    |   |
|                                                                                                    |   |
|                                                                                                    |   |
|                                                                                                    |   |
| < <u>B</u> ack <u>N</u> ext > Cance                                                                                                    | 1 |

Figure 34: Location to Save Files Window

- A command window opens briefly and exits. Installation is complete.
- 17. Reboot the system.
- 18. Repeat section *3.5.1 Follow these steps to check the NIC driver version* to verify that the NIC driver version is 12.18.x.x.